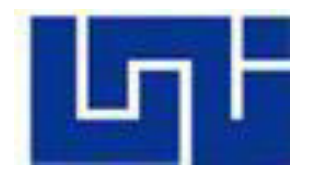

UNIVERSIDAD NACIONAL DE INGENIERÍA FACULTAD DE ELECTROTECNIA Y COMPUTACIÓN UNI-FEC

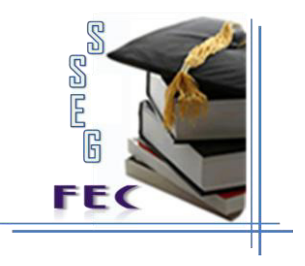

# MANUAL DE USUARIO

# **"IMPLEMENTACIÓN DE UN SISTEMA DE REGISTRO EN LÍNEA PARA SEGUIMIENTO DE EGRESADOS Y GRADUADOS F.E.C."**

AUTORES: Br. Gustavo Adolfo Balmaceda Torres. Br. Kenia Lisbett Méndez Altamirano. Br. Adela del Carmen Cortez López.

TUTOR: MSc. Gloria Talía Flores Quintana.

> Managua, Nicaragua Enero 2012

# 1. INTRODUCCIÓN

Sistema para el Seguimiento de Egresados y Graduados de la de la facultad de electrotecnia y computación de la Universidad Nacional de Ingenierías (SSEG-FEC) fue creado con el fin de dar almacenamiento y revisión periódica a los egresados y graduados de las carreras de ingeniería en Computación, Eléctrica y Electrónica de la FEC.

Los egresados y graduados de la facultad de electrotecnia y computación (FEC) podrán actualizar sus datos personales, académicos y profesionales. Estos datos proporcionados permitirán a las autoridades informarles acerca de cómo se desarrollan en el ambiente laboral, oportunidades de pasantías y empleos, así como las ofertas académicas de la UNI.

El SSEG-FEC está dividido en tres áreas. Para cualquiera que sea el área seleccionada debe pulsar el Botón Entrar

Entrar

# Egresados y Graduados

Para actualizar su información y ver los diferentes empleos o pasantías que están publicados en el sitio.

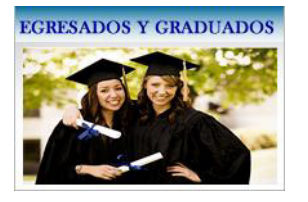

### **Empresas**

Se ofrece a las empresas un espacio donde publicar sus ofertas laborales y/o pasantías. Además, puede registrarse, ingresando datos básicos de la empresa y su contacto.

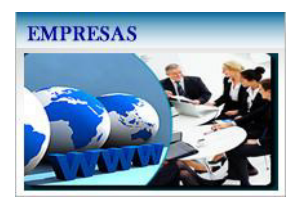

### Entrar

Esta área solo aplica para el administrador y los jefes de departamento de la FEC

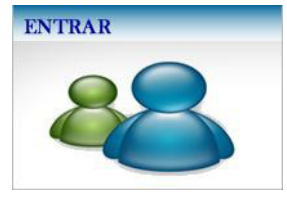

# 2. EGRESADOS Y GRADUADOS

En la opción seleccionada se ofrece a los Egresados y/o Graduados un espacio donde actualizar sus datos, dar opiniones-sugerencias, visualizar las nuevas ofertas académicas de la universidad, ofertas laborales - pasantías presentadas por diferentes empresas y la facultad. Además, se brindará información acerca de los bancos de temas monográficos y formas de culminación de estudio.

Se pretende proporcionar a los egresados y/o graduados de la FEC-UNI un vínculo en donde puedan brindar información personal, académica y laboral actualizada. De esta manera se establece una comunicación entre la Facultad y los mismos, para brindar los diferentes servicios mencionados.

Una vez seleccionado el botón entrar se le mostrará una ventana para que ingrese su número de cédula y poder visualizar todo lo que contiene esta área.

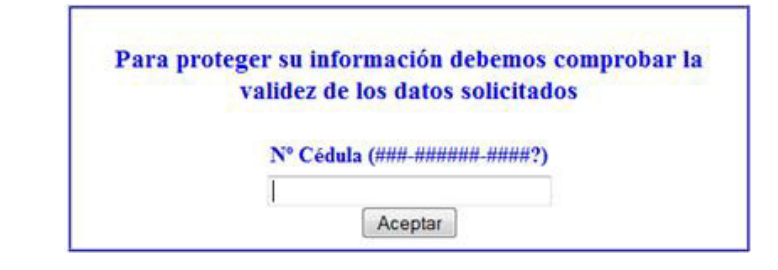

SSEG

FEČ

El Menú vertical se divide en cinco sub áreas:

# 2.1. Actualizar Datos

Esta opción permite al Egresado y/o Graduado cambiar su información Personal, Académica y Laboral, esto con el objetivo de dar el seguimiento a los mismos y así conocer si ejercen su carrera en el ambiente laboral. También de esta información el sistema generará un formato de currículum que será enviado a las diferentes empresas que ofertan trabajos y/o pasantías.

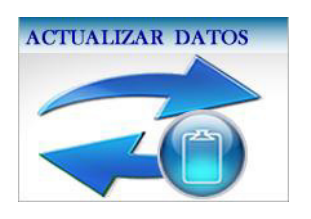

Se muestran los datos básicos de los egresados y/o graduado y podrá actualizar su información. (Vista previa de la información antes de editar).

| DATOS PERSONALES                             |                                 |                  |  |  |
|----------------------------------------------|---------------------------------|------------------|--|--|
| Nombre<br>Apellidos                          | Carlos Antonio<br>Matuz Sevilla | ≌ *Insertar Foto |  |  |
| Sexo                                         | М                               |                  |  |  |
| Ano de Nacimiento<br>Cédula<br>Telf. Celular | 042-261188-002C                 |                  |  |  |
| Telf. Convencional<br>Correo Personal        |                                 |                  |  |  |
| Correo Institucional                         |                                 |                  |  |  |
|                                              |                                 |                  |  |  |

| DATOS ACADÉMICOS                 |                 |  |
|----------------------------------|-----------------|--|
| No. De Carnet                    | 2006-23865      |  |
| Carrera                          | Computación-FEC |  |
| Año inicio                       | Año fin         |  |
| Promedio general                 |                 |  |
| Asociación que pertenece         |                 |  |
| Estado                           | Egresado        |  |
| Área o Perfil que prefiere de su |                 |  |
| carrera                          |                 |  |
| Otros Estudios                   |                 |  |

# Grado de Especialización Méritos Obtenidos Estudia No Trabaja No

Al seleccionar la opción <u>Editar</u> donde se le presenta un formulario dividido en datos personales, datos académicos y situación actual. También puede cargar su foto de acuerdo con el formato establecido.

| Nombre               | Carlos Antonio  | 🔛 *Insertar Foto |
|----------------------|-----------------|------------------|
| Apellidos            | Matuz Sevilla   |                  |
| Sexo                 | F 🗇 M 💌         |                  |
| Año de Nacimiento    |                 |                  |
| Cédula               | 042-261188-002C |                  |
| Telf. Celular        |                 | Examinar_        |
| Telf. Convencional   |                 |                  |
| Correo Personal      |                 |                  |
| Correo Institucional |                 |                  |

| No. De Carnet                               | 2006-23865      |         |  |
|---------------------------------------------|-----------------|---------|--|
| Carrera                                     | Computación-FEC |         |  |
| Año inicio                                  |                 | Año fin |  |
| Promedio general                            | 60-70 -         |         |  |
| Asociación que pertenece                    | Ninguna -       |         |  |
| Egresado 💿                                  | Graduado 🔘      |         |  |
| Área o Perfil que prefiere de su<br>carrera |                 |         |  |
| Otros Estudios                              |                 |         |  |

| Grado de Especialización        | Egresado -                    |               |
|---------------------------------|-------------------------------|---------------|
| Méritos Obtenidos               |                               |               |
| Estudia                         | Si 🖲 No 🔍                     |               |
| Centro de Estudio               |                               |               |
| Especialidad                    |                               |               |
| Trabaja                         | Si 🖲 No 🗇                     |               |
| Ejerce su carrera en el trabajo | Si 🔍 No 🔍                     |               |
| Puesto Laboral                  |                               |               |
| Empresa                         |                               |               |
| Área                            |                               |               |
| Años de servicio                |                               |               |
|                                 | Adjuntar Curriculum           | Examinar_     |
|                                 | *Adjuntar Carta de egresado e | en Curriculun |

Para agregar la foto dar clic en Examinar elige la ubicación del archivo, aceptar.

| The state state st | + 4+ Buscar Fauina                                   |                |
|----------------------------------------------------------------------------------------------------|------------------------------------------------------|----------------|
|                                                                                                    |                                                      |                |
| Organizar 🔻                                                                                                    | \$F •                                                |                |
| Favoritos     Descargas     Escritorio                                                                                                    | uro (2)                                              |                |
| <ul> <li>Sitios recientes</li> <li>Bibliotecas</li> <li>Documentos</li> <li>Imágenes</li> <li>Música</li> <li>Videos</li> <li>Unidad de DVD F</li> </ul>                                                                                                    | les de 81.4 G8<br>acenamiento extraíble (3)<br>W (E) | *Insertar Foto |
| Equipo<br>Disco local (C:)<br>Respaldo (D:)  ADELA (G:)                                                                                                    | DM (F-)                                              |                |
| Nombre                                                                                                    | Todos los archivos                                   | Fyaminar       |
|                                                                                                    | Abrir Can                                            | Cancelar       |

Y finalmente presione la opción Guardar.

# 2.2. Empleos y Pasantías

Esta opción permite al Egresado y/o Graduado visualizar ofertas de empleos y pasantías que son publicadas por las diferentes empresas. Puede realizar una búsqueda más específica ya sean solo empleos o pasantías y por nombres de empresas.

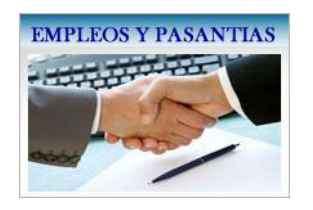

Muestra a los Egresados y/o Graduados un contacto de la empresas registradas a los cuales pueden enviar su Currículum.

Se le muestra el tipo de oferta, la empresa, orientado a que carrera, la descripción de la oferta (especificaciones de la empresa) y el contacto (Nombre y correo).

|                                                                                      |                            | Buscar                                                         |                                                                                                    |   |   |   |
|--------------------------------------------------------------------------------------|----------------------------|----------------------------------------------------------------|----------------------------------------------------------------------------------------------------|---|---|---|
|                                                                                      |                            | Buscar                                                         |                                                                                                    |   |   |   |
|                                                                                      |                            | EMPLEOS Y PASANTÍAS                                            |                                                                                                    |   |   |   |
| Oferta                                                                               | Empresa                    | Orientación                                                    | Descripción                                                                                                    |   |   |   |
| Laboral                                                                              | Intelligent Solutions S.A. | Ingenieros Eléctrico, Redes, Electrónico y<br>carreras a fines | Experiencia laboral 2 años minimos en<br>diseños y ejecución de proyectos, trabajo<br>en equipo, excelente comunicación | • | & | 7 |
| © Todos los derechos reservados 2011 Kenia Méndez   Adela Cortez   Gustavo Balmaceda |                            |                                                                |                                                                                                    |   |   |   |

Para ver la información del contacto hacer clic en el siguiente icono 🌽

| CONTACTO |                              |  |
|----------|------------------------------|--|
| Nombre   | Gerardo Antonio              |  |
| Apellido | Baltodano Torrente           |  |
| Correo   | reclutamineto_ISSA@gmail.com |  |

# 2.3. Ofertas Académicas

Permite que los egresados y graduados puedan informarse de las ofertas académicas que ofrece la universidad (Maestrías, posgrado, cursos libres, entre otros).

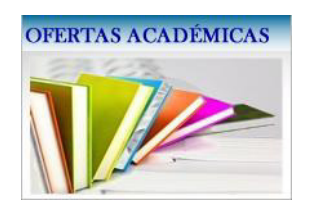

# 2.4. Culminación de estudios

Permite a los egresados visualizar información de las formas en que pueden finalizar su carrera.

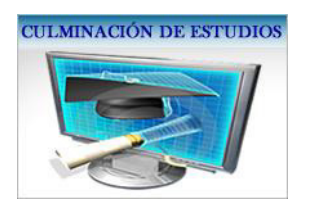

# 2.5. Enlaces de Interés

Esta opción le facilita a los egresados y graduados vínculos a paginas de utilidad (Notas en línea, Registro central, etc.).

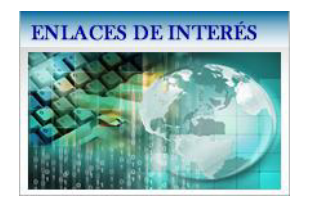

SSEG

FEC

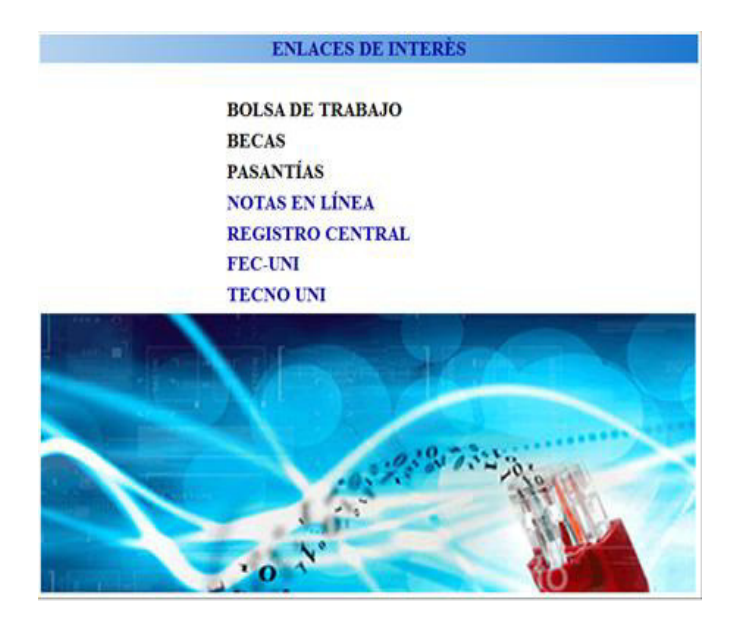

# 2.6. Menú Horizontal – Barra de menús (Parte superior)

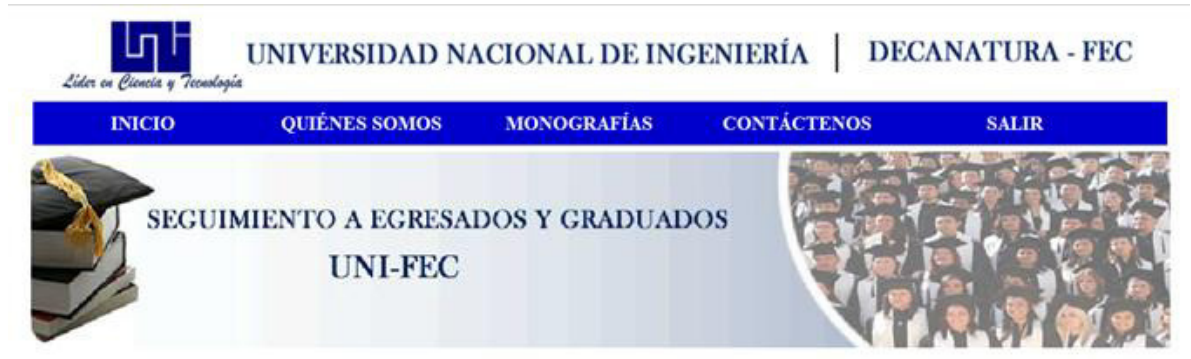

En el Menú Superior los Egresados y/o Graduados podrán utilizar las opciones siguientes

**Quiénes somos** Se podrá visualizar una descripción acerca Misión y Visión del Sistema de Seguimiento de Egresados y Graduados FEC

**Monografías** Contiene dos sub menús para poder visualizar las monografías disponibles (para los egresados que aún no tienen un tema) o defendidas.

**Contáctenos** Los Egresados y/o graduados podrán contactar a través de correo o número telefónico en caso de que se les presente alguna duda o consulta.

Salir Cerrar sesión o salir del sitio web.

# 3. EMPRESAS

En la opción seleccionada se ofrece a las empresas un espacio donde publicar sus ofertas laborales y/o pasantías. Además, puede registrarse, ingresando datos básicos de la empresa y su contacto.

El objetivo de ello, es proporcionar a los egresados y/o graduados de la FEC-UNI un vínculo en donde puedan informarse acerca de dichas ofertas y permitir contactar a los diferentes empleadores.

Está dividida en tres sub áreas:

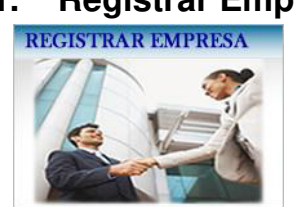

# 3.1. Registrar Empresas

Al seleccionar esta opción se despliega la siguiente ventana donde la empresa podrá registrarse y debe proporcionar los datos que se solicitan de un contacto, esto para dar mayor seguridad. Una vez registrada, el administrador del sistema debe confirmar la información proporcionada para dar de alta a la empresa. Después de dicho proceso la empresa puede agregar todas las ofertas que solicita. Mientras el administrador no confirme la información, la empresa no podrá registrar las ofertas. También el administrador puede registrar una nueva empresa.

|           | NUEVA EMPRESA |
|-----------|---------------|
| *Nombre   |               |
|           | CONTACTO      |
| *Nombre   |               |
| *Apellido |               |
| *Cédula   |               |
| *Teléfono |               |
| *Correo   |               |
| *Cargo    |               |
|           | Guardar       |

Finalmente dar clic en el botón guardar.

### 3.2. Agregar Ofertas

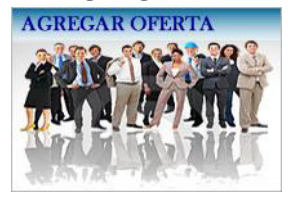

Al seleccionar la opción Agregar Oferta se muestra la siguiente ventana

| Para pro | teger su información debemos comprobar la |
|----------|-------------------------------------------|
|          | validez de los datos solicitados          |
|          | N° Cédula (### ###### #####?)             |
|          |                                           |
|          |                                           |

El contacto o encargado de la empresa deben ingresar su número de cédula para poder registrar sus ofertas y se muestra el siguiente formulario:

|                | Ver Ofer     |
|----------------|--------------|
|                | NUEVA OFERTA |
|                |              |
| Tipo de oferta | Laboral 💌    |
| Empresa        | Movistar     |
| Orientado a    |              |
| Descrinción    |              |
| Description    |              |
|                |              |
|                |              |
| Fecha Límite   | (2222/mm/dd) |
| r cent Linite  | (uuu uu uu)  |
|                |              |
|                | Guardar      |

MANUAL DE USUARIO

Tipo de oferta: Permite seleccionar si es pasantía o Laboral

*Orientado a:* Que tipo de personal necesita (Ejemplo: Ingeniero o egresados de la carrera de Ing. en computación)

*Descripción:* Dar de forma detallada los requisitos que debe cumplir el pasante o aspirante.

Fecha límite: El tiempo que estará publicada su oferta.

Finalmente dar clic en el botón Guardar para publicar su oferta.

La opción Ver Ofertas, ubicada en la esquina superior derecha

NUEVA OFERTA

Muestra una lista de todas las ofertas que ha registrado o publicado la empresa. La opción buscar permite hacer una búsqueda más específica.

## 3.3. Noticias

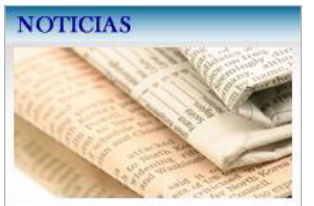

Muestra una ventana con las noticias actuales de lo que está ofertando la universidad (Cursos, Maestrías, Ferias, etc.). Para leer la información completa de la noticia de interés debe dar clic en **Leer más.** 

SSEG

FEČ

Ver Ofertas

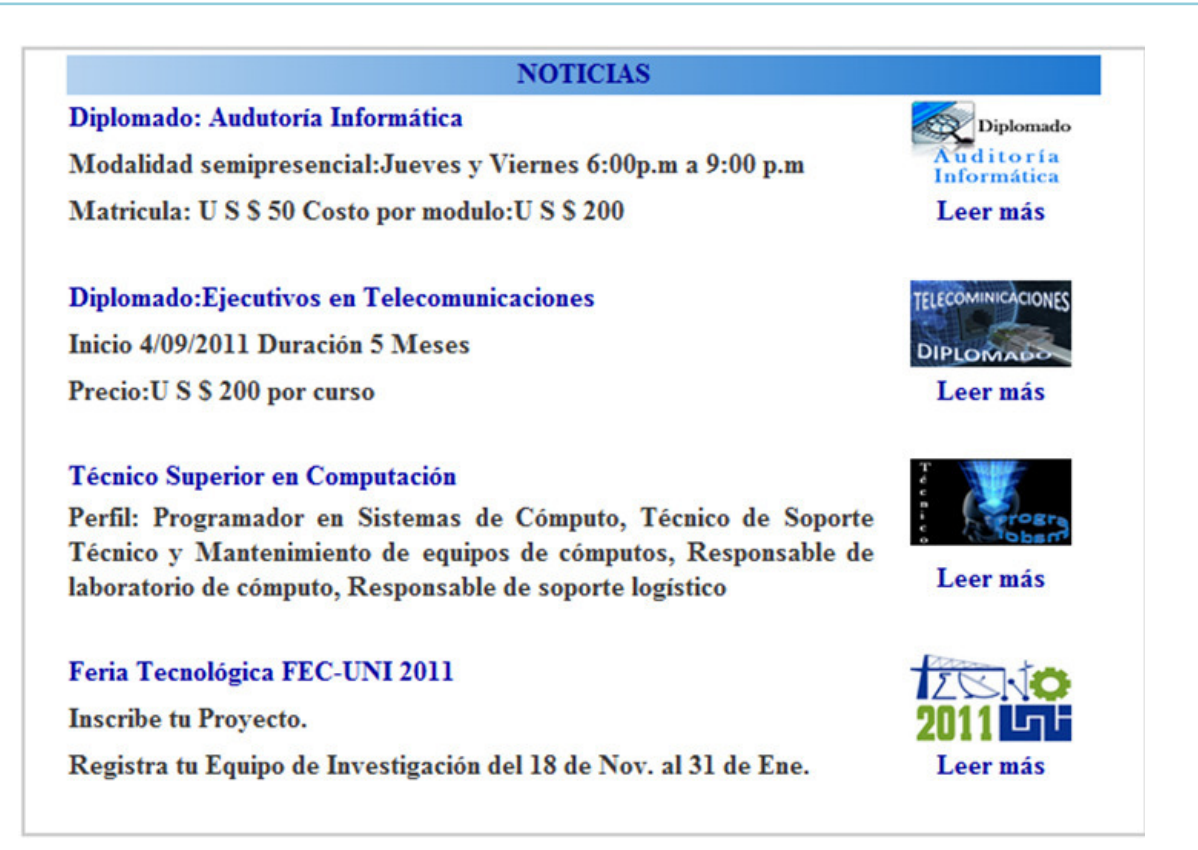

# 3.4. Menú Horizontal – Barra de menús (Parte superior)

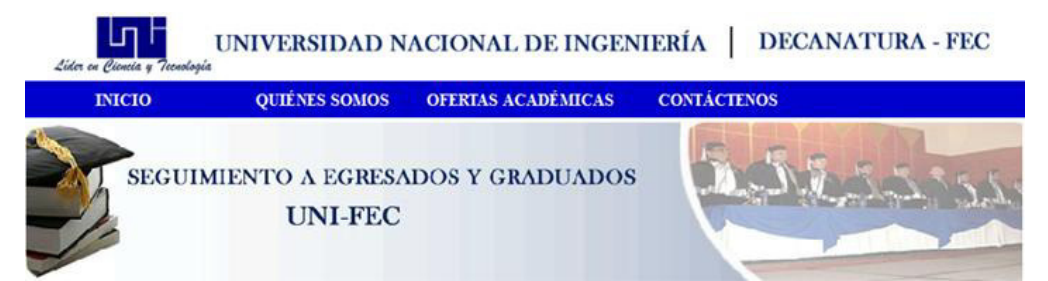

Esta opción contiene 5 sub menús: Inicio; Quiénes somos, donde puede visualizar una descripción acerca del sitio; Ofertas académicas, que son las que ofrece la universidad; Contáctenos, para brindar información acerca del encargado del sitio o de la universidad.

# 4. ENTRAR

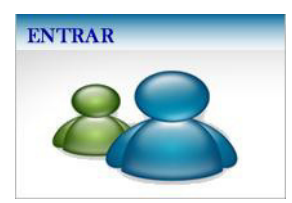

Existen dos opciones de iniciar sesión:

Entrar como Administrativo Entrar como Administrador

# 4.1. Administrativos

Al seleccionar la opción **Entrar** se le presentará la siguiente ventana. Debe ingresar el nombre de usuario y su contraseña. Y finalmente dar clic en Entrar para iniciar sesión.

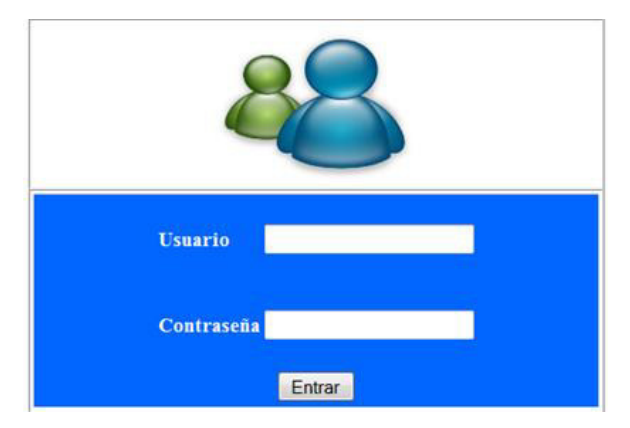

Al iniciar sesión se presentará el menú que corresponde al administrativo según el departamento académico al que pertenece.

El menú izquierdo vertical se divide en cuatro sub opciones:

# 4.1.1. Egresados y Graduados

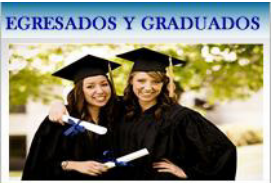

Al elegir ésta opción se presentará una lista de todos los egresados y graduados de la FEC, donde puede hacer una búsqueda más específica con la opción buscar.

También puede visualizar la información básica del egresado o graduado en la opción **Ver.** Para regresar a la lista dar clic en la opción **Volver a la lista** ubicada en la esquina superior derecha de la ventana. Para elegir otra opción dar clic en **Menú principal.** 

Buscar

Menu Principal

| Buscar<br>LISTA DE EGRESADOS Y GRADUADOS |                     |                 |            |            |     |  |  |  |
|------------------------------------------|---------------------|-----------------|------------|------------|-----|--|--|--|
|                                          |                     |                 |            |            |     |  |  |  |
| Balmaceda Torres                         | Gustavo Adolfo      | Computación-FEC | 2006-23706 | Curriculum | Ver |  |  |  |
| Chávez Molina                            | Elizabeth Margarita | Computación-FEC | 2006-22524 | Curriculum | Ver |  |  |  |
| Cortez López                             | Adela del Carmen    | Computación-FEC | 2006-24065 | Curriculum | Ver |  |  |  |
| López Zúniga                             | Maykel Alberto      | Computación-FEC | 2006-24121 | Curriculum | Ver |  |  |  |
| Méndez Altamirano                        | Kenia Lisbett       | Computación-FEC | 2006-23387 | Curriculum | Ver |  |  |  |

### Opción Ver: Muestra la siguiente ventana

|           |                           | Volver a la li |
|-----------|---------------------------|----------------|
|           | INFORMACIÓN BÁSICA        |                |
| Nombre    | Gustavo Adolfo            |                |
| Apellidos | Balmaceda Torres          |                |
| Celular   | 84408319                  |                |
| Correo    | balmacedatorres@yahoo.com |                |
| Carrera   | Computación-FEC           |                |
| Estado    | Graduado                  |                |

# 4.1.2. Agregar Monografía

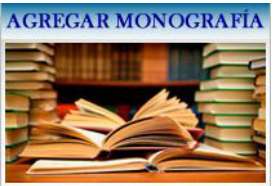

Al elegir esta opción se presentará el formulario correspondiente para agregar un nuevo tema monográfico. Una vez ingresados los datos solicitados, dar clic en Guardar.

### Departamento de Lenguajes y Simulación

|              | NUEVO TEMA MONOGRÁFICO |
|--------------|------------------------|
|              |                        |
| Estado       | Disponible             |
| Tema         |                        |
| Tutor        |                        |
| Departamento | Lenguajes y Simulación |
| Contacto     |                        |

### 4.1.3. Consultas

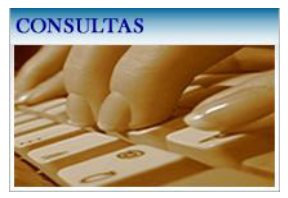

Opción destinada para la visualización de reportes permitidos a los administrativos.

### 4.1.4. Noticias

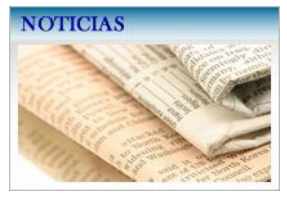

Muestra una ventana con las noticias actuales de lo que está ofertando la universidad (Cursos, Maestrías, Ferias, etc.). Para leer la información completa de la noticia de interés debe dar clic en **Leer más.** 

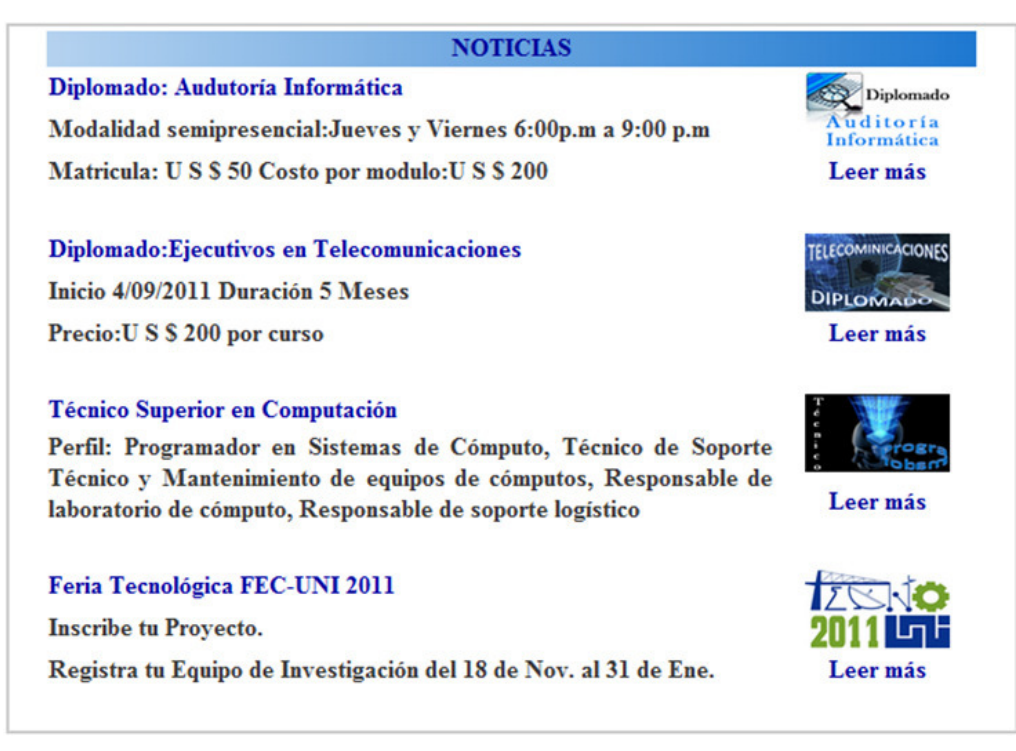

### 4.2. Administrador

Al seleccionar la opción **Entrar** se le presentará la siguiente ventana. Debe ingresar el nombre de usuario y su contraseña. Y finalmente dar clic en <u>Entrar</u> para iniciar sesión.

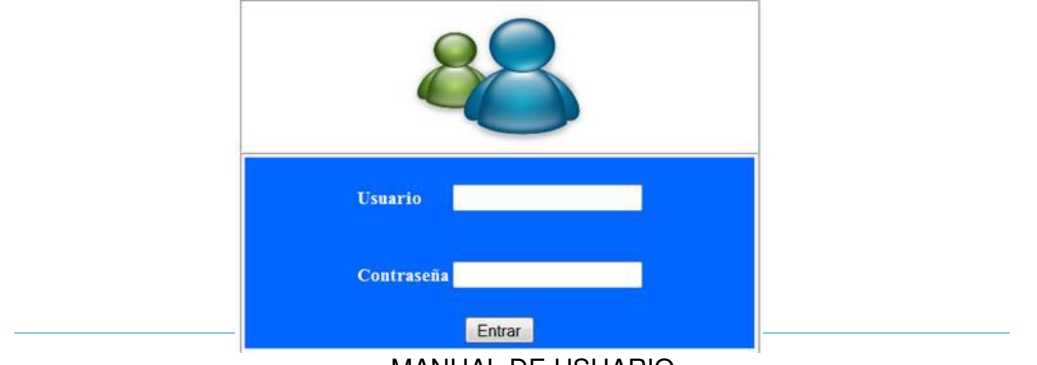

MANUAL DE USUARIO

SSEG FEC

### Luego se le presentará la siguiente ventana

| INICIO                                                   | ADMINISTRAR                | MONOGRAFIAS          | CONTÁCTOS UNI                                                                                                 | SALIR              |
|----------------------------------------------------------|----------------------------|----------------------|----------------------------------------------------------------------------------------------------|--------------------|
| SEGUI                                                    | MIENTO A EGRESA<br>UNI-FEC | ADOS Y GRADUAI       | oos                                                                                                    |                    |
| ESADOS Y GRADU<br>10 Registro                            | ADOS                       |                      |                                                                                                    |                    |
| Lista<br>Si<br>AAS MONOGRÁFIC<br>PRESAS                  |                            | Bienvenid            | MIENTO DE EGRESADOS<br>SSEG-FEC<br>o a la cuenta de Administrado<br>SSEG-FEC.<br>ación disponible es Confiden | r del              |
| PLEOS Y PASANTLA<br>IINISTRATIVOS<br>VORTES<br>IENTARIOS |                            |                      |                                                                                                    |                    |
| Egresados y Grad                                         | luados                     | Registro de Empresas |                                                                                                    | mpleos y Pasantias |

El administrador tiene las siguientes opciones y sub opciones en el menú desplegable ubicado en la parte izquierda del sistema:

### 4.2.1. Egresados Y Graduados

Permite al Administrador las opciones de

### 4.2.1.1. Nuevo Registro.

Se muestra la siguiente ventana para agregar un nuevo egresado de cualquier carrera de la FEC. Una vez llenados los campos dar clic en el botón <u>Guardar</u>.

| EGRESADOS Y GRADUADOS    |                                 |
|--------------------------|---------------------------------|
| Nuevo Registro           |                                 |
| Ver Lista                |                                 |
|                          | NUEVO REGISTRO                  |
| *Non                     | abres                           |
| *Ape                     | llidos                          |
| *Sex                     | ю F <sup>©</sup> M <sup>©</sup> |
| *No.                     | Carnet                          |
| EMPRESAS *Car            | Computación-FEC -               |
| EMPLEOS Y PASANTIAS *Céd | lula                            |
| ADMINISTRATIVOS          |                                 |
| REPORTES                 | Guardar                         |

### 4.2.1.2. Ver Lista

Presenta una lista de todos los egresados y Graduados de la FEC ordenados por carrera. Para realizar una búsqueda más específica utilizar la opción <u>Buscar</u>. Esta búsqueda puede ser por carnet, nombre, apellido, carrera, estado (egresado o Graduado).

|                   | Busc                | ır                   |            |            |     |
|-------------------|---------------------|----------------------|------------|------------|-----|
|                   |                     | Buscar               |            |            |     |
|                   | LISTA DE I          | EGRESADOS Y GRADUADO | S          |            |     |
| Apellidos         | Nombres             | Carrera              | No.Carnet  |            |     |
| Balmaceda Torres  | Gustavo Adolfo      | Computación-FEC      | 2006-23706 | Curriculum | Ver |
| Chávez Molina     | Elizabeth Margarita | Computación-FEC      | 2006-22524 | Curriculum | Ve  |
| Cortez López      | Adela del Carmen    | Computación-FEC      | 2006-24065 | Curriculum | Ve  |
| López Zúniga      | Maykel Alberto      | Computación-FEC      | 2006-24121 | Curriculum | Ve  |
| Méndez Altamirano | Kenia Lisbett       | Computación-FEC      | 2006-23387 | Curriculum | Ve  |
| Ramirez           | Julio               | Computación-IES      | 2005-87457 | Curriculum | Ve  |
| Chávez Molina     | Alejandra           | Eléctrica            | 2006-58749 | Curriculum | Ve  |
| Hemández          | Guillermo José      | Electrónica          | 2006-12346 | Curriculum | Ve  |
| Rizo              | Juan Carlos         | Flectrópica          | 2005-45632 | Curriculum | Ve  |

*Currículum:* Genera un formato PDF del currículum (CV) de la persona seleccionada. Tiene la Opción de imprimir y volver (Pagina anterior).

*Ver:* Puede Visualizar el perfil del egresado y/o graduado seleccionado. Esto incluye los datos personales, datos académicos y situación actual del mismo.

### 4.2.2. Temas monográficos

En Temas Monográficos en administrador tiene las opciones de

### 4.2.2.1. Nuevo Tema Monográfico

Se muestra el siguiente formulario, debe llenar los campos vacíos, puede elegir el estado de la monografía y el departamento al que pertenece el tutor y finalmente dar <u>Guardar</u>.

| EGRESADOS Y GRADUADOS  |              |                                         |
|------------------------|--------------|-----------------------------------------|
| TEMAS MONOGRAFICOS     |              |                                         |
| Nuevo Tema Monográfico |              |                                         |
| Temas Disponibles      |              | NUEVO TEMA MONOGRÁFICO                  |
| Temas en Ejecución     | Estado       | Disponible 👻                            |
| Temas Defendidos       | Tema         |                                         |
| SSEG-FEC               | Tutor        |                                         |
| EMPRESAS               | Departamento | Sistemas Digitales y Telecomunicaciones |
| EMPLEOS Y PASANTIAS    | Contacto     | enternas organico y reconnunicaciones - |
| ADMINISTRATIVOS        | Contacto     |                                         |
| REPORTES               |              | Guardar                                 |

### 4.2.2.2. Temas Disponibles

Se muestra una lista de todos los temas monográficos disponibles, el tutor y un contacto. También puede ver las listas de los temas monográficos defendidos y en ejecución al seleccionar los vínculos ubicados en la parte superior del formulario.

| Menú Principal   Nuevo Te | ma Mongráfico<br>Buscar                    |                          |                        |            |
|---------------------------|--------------------------------------------|--------------------------|------------------------|------------|
|                           |                                            | Buscar                   | Temas Monográficos I   | Defendidos |
|                           |                                            |                          | Temas Monográficos en  | Ejecución. |
|                           | TEMAS MONOGR                               | ÁFICOS DISPONIBLES       |                        |            |
| TEMA                      | DEPARTAMENTO                               | TUTOR                    | CONTACTO               |            |
| Estudio de factibilidad   | Arquitectura y Sistemas de<br>Aplicaciones | Ing. Juan carlos sánchez | Juansanchez@uni.edu.ni | ()         |

Para cambiar el estado de la monografía debe seleccionar el siguiente icono

y se le presentará la siguiente ventana donde debe llenar los campos vacíos para poder realizar la edición y dar clic en la opción <u>Guardar</u>.

| Nuevo Registro      | TDT                          |                                         |   |
|---------------------|------------------------------|-----------------------------------------|---|
|                     | EDI                          | TAR ESTADO TEMA MONOGRÁFICO             |   |
| Ver Lista           |                              |                                         |   |
|                     | Estado                       | Ejecución                               | _ |
|                     | Tema                         | Estudio de factibilidad                 |   |
| SSEG-FEC            | Objetivo General             |                                         |   |
| TEMAS MONOGRÁFICOS  | <b>Objetivos Específicos</b> |                                         |   |
| EMPRESAS            |                              |                                         |   |
| EMPLEOS Y PASANTIAS |                              |                                         |   |
| ADMINISTRATIVOS     | Tutor                        | Ing. Juan carlos sánchez                |   |
| REPORTES            | Departamento                 | Arquitectura y Sistemas de Aplicaciones |   |

### 4.2.2.3. Temas en ejecución

Se muestra una lista de todos los temas monográficos en ejecución de la FEC.

Menú Principal | Nuevo Tema Mongráfico

|          |                                                                                                    | Buscar                                                                                                    |                        |                                                   |                      |
|----------|----------------------------------------------------------------------------------------------------|----------------------------------------------------------------------------------------------------|------------------------|---------------------------------------------------|----------------------|
|          |                                                                                                    | Buscar                                                                                                    |                        |                                                   |                      |
|          |                                                                                                    |                                                                                                    |                        | Temas Monográficos Disp<br>Temas Monográficos Def | onibles.<br>endidos. |
|          | TEMA                                                                                                    | S MONOGRÁFICOS EN EJ                                                                                                 | ECUCIÓN                |                                                   |                      |
| Tema     | Objetivo General                                                                                                    | Objetivos Especificos                                                                                                | Departamento           | Tutor                                             |                      |
| SSEG-FEC | Crear un sitio web dinámico, ∧<br>que permita a los decanatos,<br>personas autorizadas,<br>estudiantes y empresas un + | 1.Realizar un estudio de<br>factibilidad que muestre las<br>ventajas de implementación<br>del Sistema de Control y - | Lenguajes y Simulación | Msc. Thalia Flores                                | (.)                  |

### 4.2.2.4. Temas Defendidos

7

合

Contiene una lista de todos los temas defendidos de la FEC.

|                                    | Buscar                                                                                    | Buscar                                                                                                    |   |                                |                                                |
|------------------------------------|-------------------------------------------------------------------------------------------|----------------------------------------------------------------------------------------------------|---|--------------------------------|------------------------------------------------|
|                                    |                                                                                           |                                                                                                    |   | Temas Mono<br>Temas Monog      | gráficos Disponibles.<br>ráficos en Ejecución. |
|                                    | TEMAS MO                                                                                  | NOGRÁFICOS DEFENDIDOS                                                                                               |   |                                |                                                |
| TEMA                               | OBJETIVO GENERAL                                                                          | OBJETIVOS ESPECIFICOS                                                                                               |   | TUTOR                          | AÑO DEFENSA                                    |
| Estudio de Factibilidad<br>PAEDUCA | Determinar la factibilidad para la<br>implementación e implantación del<br>sistema PAEUCA | -Determinar los recursos hardware y<br>software existentes para la<br>implementacion e implantación del<br>sistema. | • | Msc. Thalia Flores<br>Quintana | 2010                                           |

### 4.2.3. Empresa

Se presenta al Administrador las opciones de

### 4.2.3.1. Nuevo Empresa

Se muestra la siguiente ventana para agregar una nueva empresa. Una vez llenados los campos dar clic en el botón <u>Guardar</u>.

| EGRESADOS Y GRADUADOS |           |               |   |
|-----------------------|-----------|---------------|---|
| TEMAS MONOGRÁFICOS    |           | NUEVA EMPRESA |   |
| EMPRESAS              |           |               |   |
| Nueva Empresa         | *Nombre   |               |   |
| Ver Lista             |           | CONTACTO      |   |
|                       | *Nombre   |               | ] |
|                       | *Apellido |               | 1 |
| տ Բ 🐛 🗧               | *Cádula   |               | 1 |
| SSEG-FEC              | Cedula    |               |   |
| EMPLEOS Y PASANTIAS   | *Teléfono |               |   |
| ADMINISTRATIVOS       | *Correo   |               | 1 |
| REPORTES              | *Cargo    |               | i |
|                       |           |               | 1 |
|                       |           | Guardar       |   |

### 4.2.3.2. Ver Lista

Se presenta una lista de todas las empresas registradas en el sitio. Para realizar una búsqueda más específica utilizar la opción <u>Buscar</u>. Esta búsqueda puede ser por nombre de la empresa o contacto.

| <b>A</b> I | 1 | 2 |                   |                 |
|------------|---|---|-------------------|-----------------|
|            |   |   | Buscar            | P               |
|            |   |   | Busc              | ar              |
|            |   |   | LISTA DE EMPRESAS | Y SUS CONTACTOS |

| EMPRESA                       |                 |                       | С                | ONTACTO  |                       |                            |          |
|-------------------------------|-----------------|-----------------------|------------------|----------|-----------------------|----------------------------|----------|
| Nombre                        | Nombres         | Apellidos             | Cédula           | Teléfono | Correo                | Cargo                      | Acciones |
| Claro Nicaragua               | Alicia          | Diaz                  | 123-230685-0002A | 22758888 | alicia@yahoo.es       | Recursos Humanos           | / 🗞      |
| Movistar                      | Carlos          | Medina                | 321-230482-0030C | 87676767 | carlos@hotmail.com    | Gerente                    | / 🗞      |
| Casa Pellas                   | Luis Alfonso    | Martinez Cabrera      | 434-040180-0000C | 23444444 | huis@hotmail.com      | Recursos Humanos           | / 🗞      |
| Intelligent<br>Solutions S.A. | Gerardo Antonio | Baltodano<br>Torrente | 123-456123-1234m | 46435735 | reclutamineto_ISSA@gn | Reclutamiento de RR.<br>HH | 2 🗞      |

### 4.2.4. Empleos y pasantias

El Administrador tiene las opciones siguientes

### 4.2.4.1. Nueva oferta

Puede registrar una nueva oferta, ya sea laboral o pasantía. En la opción tipo de oferta selecciona si la oferta es laboral o pasantía. También puede elegir el nombre de la empresa dando clic en el botón seleccionar, se le presentará una lista de las empresas registradas. Debe llenar todos los campos solicitados y finalmente dar clic en guardar para registrar la oferta.

| MPRESAS            |                  |                       | Ver Ofertas |  |
|--------------------|------------------|-----------------------|-------------|--|
| MPLEOS Y PASANTIAS |                  | NUEVA OFERTA          |             |  |
| lueva Oferta       | *Tipo de oferta: | Laboral 💌             |             |  |
| lista de Ofertas   | *Empresa:        |                       | seleccionar |  |
|                    | *Orientado a:    |                       |             |  |
| SSEG-FEC           | *Descripción:    |                       |             |  |
| ADMINISTRATIVOS    |                  |                       |             |  |
| REPORTES           |                  | * Campos Obligatorios | <i>l</i> à  |  |
|                    |                  | Guardar               |             |  |

### 4.2.4.2. Lista de ofertas

Se muestra una lista de todas las ofertas que han sido registradas ya sean laboral o de pasantía.

El administrador puede cambiar el estado de la oferta (No publicado - Publicado) ver el contacto e eliminar cuando se requiera.

|         | d I 党                         | Buscar                                                         | Buscar                                                                                                    |           |   |        |    |
|---------|-------------------------------|----------------------------------------------------------------|----------------------------------------------------------------------------------------------------|-----------|---|--------|----|
|         |                               | EMPLE                                                          | OS Y PASANTÍAS                                                                                                    |           |   |        |    |
| Oferta  | Empresa                       | Orientación                                                    | Descripción                                                                                                    | Estado    | 1 | Accion | es |
| Laboral | Intelligent Solutions<br>S.A. | Ingenieros Eléctrico, Redes,<br>Electrónico y carreras a fines | Experiencia laboral 2 años minimos en<br>diseños y ejecución de proyectos, trabajo en<br>equipo, excelente comunicación | Publicado | 2 | 2      | 6  |

### 4.2.5.1. Ver Lista

Se presenta la lista de los administrativos con su respectivo cargo, el nombre del departamento al que pertenece, nombre de usuario y contraseña. En esta opción el administrador es el encargado de crear las cuentas de los administrativos.

Menu Principal

| LISTA DE ADMINISTRATIVOS |                  |                  |               |                                               |               |             |   |
|--------------------------|------------------|------------------|---------------|-----------------------------------------------|---------------|-------------|---|
| Apellidos                | Nombres          | Cedula           | Cargo         | Departamento                                  | Usuario       | Contraseña  |   |
| Balmaceda Torres         | Gustavo Adolfo   | 441-100489-0004N | Jefe de Dpto  | Arquitectura y<br>Sistemas de<br>Aplicaciones | gustavo       | gustavo     | / |
| Cortez López             | Adela del Carmen | 041-180589-0003E | Administrador | Lenguajes y<br>Simulación                     | administrador | admin       | / |
| Méndez Altamirano        | Kenia Lisbett    | 241-261189-0001M | Jefe de Dpto  | Lenguajes y<br>Simulación                     | kenia         | 261189      | / |
| Hernández                | Guillermo José   | 123-120689-0004H | Jefe Dpto     | Sistemas Digitales y<br>Telecomunicaciones    | electronica   | electronica | / |

# 4.2.6. Reportes

Esta es la opción donde el Administrador puede ver los siguientes reportes:

### 4.2.6.1. Egresados y Graduados.

Todos los egresados y/o Graduados de la FEC (Las tres carreras) Egresados y/o Graduados de Computación FEC- IES Egresados y/o Graduados de eléctrica Egresados y/o Graduados de electrónica Correos; Teléfono; asociación de Egresados y/o Graduados Graduados por Año Graduados por Forma de Culminación Egresados y/o Graduados Trabando o No trabajando Egresados y /o Graduados Estudiando o No Estudiando SSEG FEC

| EGRESADOS Y GRADUADOS |                                            |                                  |
|-----------------------|--------------------------------------------|----------------------------------|
| Nuevo Registro        |                                            |                                  |
| Ver Lista             |                                            | Actualizar Campos                |
|                       | Egresado Graduados                         | Egresados y Graduados            |
| տ է 🐛                 | ● FEC ○ Computación FEC ○ Eléctrica        | 🔘 Electrónica 👘 Computtación IES |
| SSEG-FEC              | 🔍 Trabajando 🔍 Estudiando 🔍 Año            |                                  |
| TEMAS MONOGRÁFICOS    | 🔍 No Trabajando 🔍 No Estudiando 🔍 Forma de | Culminación Todas                |
| EMPRESAS              |                                            |                                  |
| EMPLEOS Y PASANTLAS   | Correos Telefonos Asociació                | on Todas 💌                       |
| ADMINISTRATIVOS       |                                            |                                  |
| REPORTES              | Generar                                    |                                  |
| COMENTARIOS           |                                            |                                  |

### 4.2.6.2. Empresas

Puede seleccionar todas las empresas registradas o una sola empresa (seleccionar).

La Lista de las empresas y sus contactos.

Las ofertas que ha registrado la empresa.

Para cualquiera de estas tres opciones anteriores, debe dar clic en la opción **Generar** para que se le muestre el reporte que solicitó.

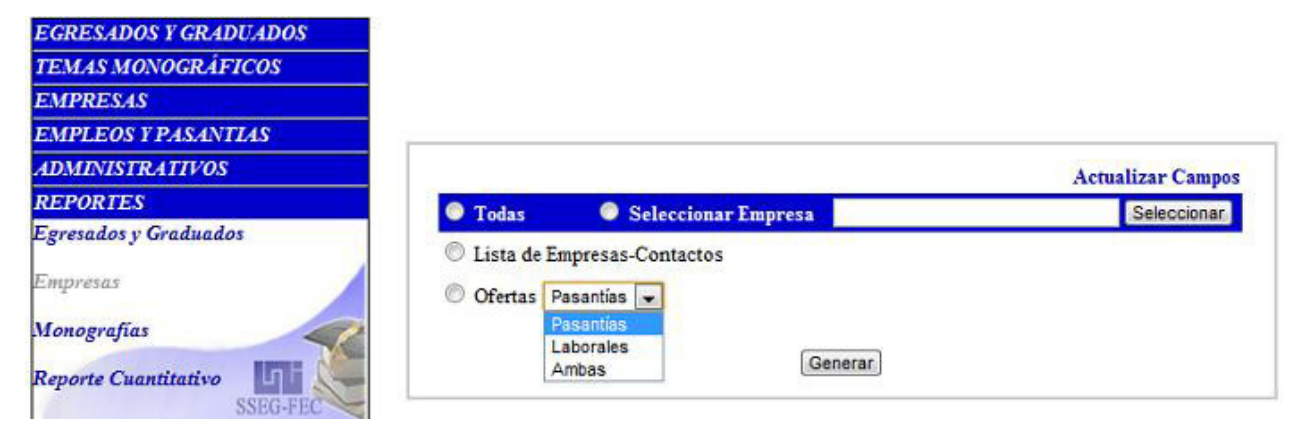

### 4.2.6.3. Monografías

Para generar un reporte de las monografías selecciona el estado (Disponible, ejecución, defendidas o Todos; que son los tres estados), puede solicitarlo por Departamento o por Carrera (cualquiera de las tres carreras o todas). Y finalmente dar clic en **Generar.** 

| EGRESADOS Y GRADUADOS                            |                                 |                                                                   |                |           |          |
|--------------------------------------------------|---------------------------------|-------------------------------------------------------------------|----------------|-----------|----------|
| TEMAS MONOGRÁFICOS                               |                                 |                                                                   |                |           |          |
| EMPRESAS                                         |                                 |                                                                   |                |           |          |
| EMPLEOS Y PASANTIAS                              |                                 |                                                                   |                |           |          |
| ADMINISTRATIVOS                                  |                                 |                                                                   |                |           |          |
| PEPOPTES                                         |                                 |                                                                   |                | Astualia  | C        |
| ALFORTES                                         | 213 727                         |                                                                   |                | Actualiza | ar Campo |
| gresados y Graduados                             | Estado Dis                      | sponible 💌 Período (Años)                                         | а              | Actualiza | ar Campo |
| igresados y Graduados                            | Estado Dis                      | sponible 💌 Período (Años)                                         | a © Carrera    | Todas     | ar Campo |
| igresados y Graduados<br>impresas<br>Ionografías | Estado Die<br>⊙<br>Departamento | sponible <b>Período (Años)</b> Todos Todos Lenguajes y Simulación | a<br>© Carrera | Todas     | ar Campo |

### 4.2.6.4. Reporte Cuantitativo

Al seleccionar esta opción se le mostrará una vista con todos los egresados y graduados de la FEC donde se determina de manera cuantitativa cuantos trabajan, estudian, etc.

### 4.2.7. Comentarios

Se mostrará una lista de todos los comentarios que se han realizado en el sitio. El administrador tiene la opción de eliminar el comentario en caso de que contenga palabras no adecuadas.

### 4.2.8. Últimos registros y/o actualizaciones

**Egresados y Graduados** presenta el perfil del usuario que realizó alguna actualización en su información.

Registro de Empresas muestra los últimos registros de empresas en el sistema.Empleos y Pasantías presenta las ofertas que ha registrado el contacto de una empresa.

| Egresados y Graduados | Registro de Empresas | Empleos y Pasantías |
|-----------------------|----------------------|---------------------|
|                       |                      |                     |
|                       |                      |                     |
|                       |                      |                     |
|                       |                      |                     |

SSEG

FEC

| 1. | INT         | RODUC                       | CIÓN                                         | 1     |
|----|-------------|-----------------------------|----------------------------------------------|-------|
| 2. | EGF         | RESADO                      | DS Y GRADUADOS                               | 2     |
| 2  | .1.         | Actualiz                    | zar Datos                                    | 3     |
| 2  | .2.         | Empled                      | os y Pasantías                               | 6     |
| 2  | .3.         | Ofertas                     | Académicas                                   | 7     |
| 2  | .4.         | Culmina                     | ación de estudios                            | 7     |
| 2  | .5.         | Enlaces                     | s de Interés                                 | 7     |
| 2  | .6.         | Menú H                      | lorizontal – Barra de menús (Parte superior) | 8     |
| 3. | EM          | PRESAS                      | S                                            | 9     |
| 3  | .1.         | Registr                     | ar Empresas                                  | 9     |
| 3  | .2.         | Agrega                      | r Ofertas                                    | 10    |
| 3  | .3.         | Noticias                    | S                                            | 11    |
| 3  | .4.         | Menú H                      | lorizontal – Barra de menús (Parte superior) | 12    |
| 4. | ENT         | <b>RAR</b>                  |                                              | 13    |
| 4  | .1.         | Adminis                     | strativos                                    | 13    |
|    | 4.1.        | 1. Eg                       | resados y Graduados                          | 14    |
|    | 4.1.        | 2. Ag                       | regar Monografía                             | 15    |
|    | 4.1.        | 3. Co                       | nsultas                                      | 15    |
|    | 4.1.        | 4. No                       | ticias                                       |       |
| 4  | .2.         | Adminis                     | strador                                      |       |
|    | 4.2.        | 1. Ea                       | resados Y Graduados                          |       |
|    | 4.          | 2.1.1.                      | Nuevo Registro                               |       |
|    | 4.          | 2.1.2.                      | Ver Lista                                    |       |
|    | 4.2.        | 2. Te                       | mas monográficos                             |       |
|    | 4.          | 2.2.1.                      | Nuevo Tema Monográfico                       |       |
|    | 4           | 222                         | Temas Disponibles                            | 19    |
|    | 4           | 223                         | Temas en ejecución                           | 20    |
|    | ч.<br>4     | 224                         | Temas Defendidos                             | 20    |
|    | .ד<br>∕ ړ ∕ | 2.2. <del>4</del> .<br>3 Em |                                              | 20    |
|    | т.с.,<br>Л  | ວ. ∟⊓<br>ລູຊ_1              | Nuevo Empresa                                | 21    |
|    | 4.<br>1     | 2.J.I.                      | Vor Lieto                                    | 21    |
|    | 4.          | 2.3.2.                      |                                              | 21 26 |

SSEG

### "IMPLEMENTACIÓN DE UN SISTEMA DE REGISTRO EN LÍNEA PARA SEGUIMIENTO DE EGRESADOS Y GRADUADOS F.E.C."

| 4.2.4. E | mpleos y pasantias                      |
|----------|-----------------------------------------|
| 4.2.4.1. | Nueva oferta22                          |
| 4.2.4.2. | Lista de ofertas22                      |
| 4.2.5. A | dministrativos23                        |
| 4.2.5.1. | Ver Lista 23                            |
| 4.2.6. F | 23 Reportes                             |
| 4.2.6.1. | Egresados y Graduados23                 |
| 4.2.6.2. | Empresas                                |
| 4.2.6.3. | Monografías24                           |
| 4.2.6.4. | Reporte Cuantitativo25                  |
| 4.2.7. 0 | Comentarios                             |
| 4.2.8. Ú | Iltimos registros y/o actualizaciones25 |